## Описание процедуры регистрации физического лица в личном кабинете плательщика на портале Министерства по налогам и сборам Республики Беларусь через мобильных операторов.

1. Ссылка на личный кабинет плательщика расположена на главной странице официального сайта MHC https://nalog.gov.by/.

| Налоговые инспекции     Налоговые инспекции     Официальный сайт     Министерство по налогам и сборам     Республики Беларусь | О министерстве Формы докумен                                                                        | тов Административні                | 🚓 🌜 💿 📿 RU 🗸<br>ые процедуры Электронное обраще            |
|----------------------------------------------------------------------------------------------------|----------------------------------------------------------------------------------------------------|------------------------------------|------------------------------------------------------------|
| Герорикания и прательщика                                                                                                    | Физическим лицам                                                                                    | индивидуальным<br>предпринимателям | брганизациям                                               |
| Сервисы                                                                                                    |                                                                                                    |                                    |                                                            |
| Реквизиты для уплаты налогов                                                                                                  | Государственный реестр<br>плательщиков                                                              |                                    | Сведения о задолженности по<br>налоговым платежам в бюджет |
| е-НДС иностранного лица                                                                                                    | Проверка электронного<br>сертификата налогового<br>резидентства, выданного в<br>Республике Беларусь |                                    | Предварительная регистрация<br>(электронная очередь)       |
|                                                                                                    |                                                                                                    |                                    |                                                            |

2. На открывшейся странице (https://nalog.gov.by/cabinet/) необходимо выбрать способ авторизации «Вход по логину и паролю».

| Налоговые инспекции                                                | V                                  |                         |                            | # B      | © C          | a, ru∽ ≡                               |
|--------------------------------------------------------------------|------------------------------------|-------------------------|----------------------------|----------|--------------|----------------------------------------|
| Официальный сайт<br>Министерство по налогам<br>Республики Беларусь | и и сборам О министерстве          | Формы документов        | Административные процедуры | Обращени | ія граждан и | і юридических лиц                      |
| Главная > Личный кабинет плательщика                               |                                    |                         |                            |          |              |                                        |
| Вход в Личный кабинет                                              |                                    |                         | 4                          |          | Вход г       | по логину и паролю                     |
| 80                                                                 | Ċ                                  | đ                       |                            | /^/      |              | Вход по ЭЦП                            |
| Физические лица                                                    | Индивидуальные<br>предприниматели  | Орган                   | изации                     | ~        | Вход чере    | аз мооильную эці і<br>од через ЕС ИФЮЛ |
| Доступ к сервису «Личный кабинет пл                                | пательщика» для физических лиц воз | можен одним из способое | 8                          | 7. 7. 5. |              |                                        |
| С помощью логина и парс                                            | оля 🔍 С                            | с использованием физиче | ской ЭЦП                   |          |              |                                        |
| С использованием мобил                                             | њной ЭЦП 🗧 С                       | использованием ЕС ИФН   | ол                         |          |              |                                        |
|                                                                    |                                    |                         |                            |          |              |                                        |

3. Для перехода к регистрации через мобильных операторов пользователю необходимо нажать на ссылку «Регистрация через мобильных операторов».

| Вход в личный кабинет |  |  |  |
|-----------------------|--|--|--|
|                       |  |  |  |
|                       |  |  |  |
|                       |  |  |  |
| B                     |  |  |  |
| Забыли пароль         |  |  |  |
|                       |  |  |  |
| ооля?                 |  |  |  |
|                       |  |  |  |

Для осуществления регистрации на открывшейся странице 4. пользователю необходимо выбрать оператора связи, ввести идентификационный номер документа, удостоверяющего личность (личный номер паспорта гражданина Республики Беларусь, вида на жительство в Республике Беларусь), номер мобильного телефона. Перед нажатием на кнопку «Далее» плательщику в обязательном порядке необходимо ознакомиться с документом «Согласие на обработку персональных данных» и проставить отметку о согласии с данным документом.

| Р               | егистрация               |       |
|-----------------|--------------------------|-------|
| Оператор связи: | A1 ~                     |       |
| Личный номер    | )                        |       |
| Номер абонента  |                          |       |
| 🛃 Я согласен на | обработку персональных д | анных |
|                 | Далее →                  |       |

5. Регистрация пользователя возможна только при соблюдении следующих условий:

- пользователь состоит на учете в налоговых органах (физическому лицу присвоен УНП);

- пользователь не зарегистрирован в личном кабинете плательщика.

В случае несоблюдения одного из условий, регистрация пользователя невозможна.

Если пользователь уже зарегистрирован отображается следующее окно:

| Пользователь<br>забыли свой п   | уже зарегистрирован. І<br>ароль нажмите <b>здесь</b> | Если Вы |
|---------------------------------|------------------------------------------------------|---------|
| Оператор связи:<br>Личный номер | ▲1 ✓                                                 |         |
|                                 |                                                      |         |
| Номер абонента                  |                                                      |         |
|                                 |                                                      |         |

Обращаем внимание, что процесс восстановления пароля от личного кабинета остался прежним:

- посредством подтвержденного адреса электронной почты;

- посредством личного обращения в ИМНС для получения новых учетных данных.

Если физическое лицо не состоит на учете в налоговых органах отображается следующее окно:

| УНП не найден<br>постановки на  | <ol> <li>Обратитесь в любую инспе<br/>учет.</li> </ol> | екцию для |
|---------------------------------|--------------------------------------------------------|-----------|
| Оператор связи:<br>Пичный номер | A1 ~                                                   |           |
| Номер абонента                  |                                                        |           |

Регистрация такого пользователя возможна только после личного обращения в инспекцию МНС для осуществления процедуры постановки на учет.

В случае соблюдения условия для осуществления регистрации отображается следующее окно с полем для ввода кода из СМС, которое при соблюдении всех требований, должно прийти на номер мобильного телефона, указанный в поле «номер абонента»:

| IX |
|----|
|    |
|    |
|    |
|    |

6. При успешной идентификации пользователю открывается форма регистрации.

## Регистрация пользователя

| инп                           |                               | Тип документа                               |                                                           |
|-------------------------------|-------------------------------|---------------------------------------------|-----------------------------------------------------------|
| AA1111111                     |                               | паспорт гражданина РБ                       |                                                           |
| Фамилия                       |                               | Имя                                         | Отчество                                                  |
| Иванов                        |                               | Иван                                        | Иванович                                                  |
| Серия                         | Номер                         | Личный номер                                | Адрес эл. почты *                                         |
| MP                            | 1111111                       | 7010101A010PB1                              |                                                           |
| Погин<br>66639768<br>Пароль * |                               |                                             |                                                           |
| Подтвердите па                | роль *                        |                                             |                                                           |
| Нажимая кн                    | опку "Зарегистрироваться", Вы | подтверждаете, что ознакомлены и принимаете | условия Соглашения о доступе к личному кабинету платещька |

7. Основные сведения на форме регистрации заполняются автоматически. Данные сведения недоступны для редактирования. В случае наличия неактуальных (устаревших) данных, после завершения регистрации пользователю необходимо осуществить обновление персональных данных в авторизованном личном кабинете плательщика.

8. Для завершения регистрации пользователю необходимо ознакомиться с Соглашением о доступе к личному кабинету и принять его условия. Заполнить адрес электронной почты (осуществляется проверка адреса на корректность заполнения). Важно запомнить логин, а также придумать пароль для первой авторизации.

9. Нажать кнопку «Зарегистрироваться». После нажатия, на адрес электронной почты направляется сообщение следующего содержания.

Здравствуйте. Вы указали этот адрес электронной почты при регистрации на портале Министерства по налогам и сборам Республики Беларусь.

- При первом входе Вам будет предложено сменить пароль и выбрать вопрос с кодовым словом.
- Запомните кодовое слово оно необходимо для Восстановления пароля.

Ваш логин : 28453738 Для продолжения работы с Личным кабинетом плательщика Вам необходимо пройти по ссылке и следовать инструкциям: <u>https://lkfl.portal.nalog.gov.by/user\_office</u>

Выберите пункт меню - Войти в Личный кабинет